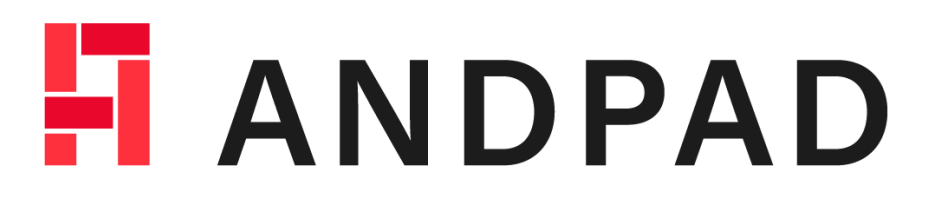

操作マニュアル

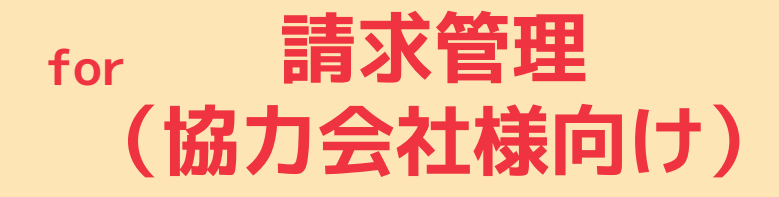

SO49-2404

| 01. | 請求管理とは |  |  |  |  |  |  |  |  |  |  |  |  |  |  |  |  |  |  |  |  |  |  |  |  |  |  |  |  |  |  | P0 | 3 |
|-----|--------|--|--|--|--|--|--|--|--|--|--|--|--|--|--|--|--|--|--|--|--|--|--|--|--|--|--|--|--|--|--|----|---|
|-----|--------|--|--|--|--|--|--|--|--|--|--|--|--|--|--|--|--|--|--|--|--|--|--|--|--|--|--|--|--|--|--|----|---|

### ブラウザ

| 02. | 請求送付画面へのアクセス方法・・・・・・・・・・・・・         | P04  |
|-----|-------------------------------------|------|
| 03. | 請求書を送付する(1)~(3)                     | P0 5 |
| 04. | よくある質問・・・・・・・・・・                    | P0 8 |
| 05. | <u>アンドパッドに関するお問い合わせ窓口</u> ・・・・・・・・・ | P09  |

## 01. 請求管理とは

#### 請求書受領~査定業務をまとめて電子化することで、請求書の印刷、郵送などのコストを削減し、 業務負荷を大幅に低減できるサービスです。

メールアドレスとインターネット環境があれば、いつでも請求書の提出が可能です。

|         | <b>PAD</b> 請求管                      | 理                                                                 |                                    |                     |    |                                    |                          | @andpad.co.jp                   |
|---------|-------------------------------------|-------------------------------------------------------------------|------------------------------------|---------------------|----|------------------------------------|--------------------------|---------------------------------|
| Ş       | §件の選択<br>1                          | ファイルの選択<br>2                                                      | 2                                  | 情報の入力<br>3          |    | 内容の確認<br>                          | 2                        | 提出完了                            |
|         | 青求書.pdf                             | 1 / 1                                                             | — 97% +                            | <b>正</b> め          |    | 以下の内容で請え<br>してください。<br><b>請求情報</b> | <b>求を送付します。内</b> 容       | ₹を確認し、送付ボタンをクリック                |
|         |                                     |                                                                   |                                    |                     |    | 送付先                                | 株式会社アンド                  | パッド 請求管理                        |
| 請求書【契約】 |                                     |                                                                   |                                    |                     | 案件 | 白河様邸 / 新築<br>ID:1022               | 工事                       |                                 |
|         |                                     |                                                                   |                                    |                     |    | 注文コード                              |                          |                                 |
|         | 株式会社                                | 安藤建設 御中                                                           | :                                  | 2024年1月31日          |    | 請求日                                | 2024/04/10(水)            |                                 |
|         | 工事番号                                | 1009                                                              | 取引先コード 105                         |                     | ]  | 内容                                 |                          |                                 |
|         | 工事名称                                | 00新築マンション                                                         |                                    | 890183<br>会社 印<br>0 |    | 税区分                                | 工事種類                     | 請求金額 必須                         |
|         | 注文番号                                | 97-018                                                            | 住所東京都千代田區                          | 区神田1-1              |    | 10%                                | 30 解体工事                  | 税抜 5,000,000 円                  |
|         | 作業所長                                | 山田太郎                                                              | TEL 03-1111-222<br>FAX 03-1111-333 | 2<br>3              |    | 10.0                               | 00_mm_s                  | 税額 500,000 円                    |
|         | 【請求内訳】                              |                                                                   |                                    |                     | -  | 8%                                 |                          | 税抜 0 円                          |
|         |                                     | 工事種類                                                              | 契約金額                               | 今回請求金額              |    |                                    |                          | 税額 0 円                          |
|         |                                     | 鉄筋工事                                                              | 15,000,000                         | 5,000,000           | 2  | 非課税                                |                          | 0 円                             |
|         |                                     |                                                                   |                                    |                     |    |                                    | 請求金額(合計)                 | <b>5,500,000</b> 円              |
|         |                                     |                                                                   |                                    |                     | -  | 洋付量                                |                          |                                 |
|         |                                     |                                                                   |                                    |                     |    |                                    | 0058799035               | CONTRACTOR OF THE CONTRACTOR    |
|         |                                     |                                                                   |                                    |                     |    |                                    | 10000                    |                                 |
|         |                                     | 工事費計                                                              | 15,000,000                         | 5,000,000           |    | 会社名                                | 安藤工業                     |                                 |
|         | L                                   |                                                                   | 10%対象                              | 5,000,000           | 5  | 氏名                                 | 安藤次郎                     |                                 |
|         |                                     |                                                                   | 消費祝額等 10%                          | 500,000             | 2  | 電話番号                               |                          |                                 |
|         | 【注意事項】                              | · · · · · · · · · · · · · · · · · · ·                             | 今回胡水五朝(762)                        | 5,500,000           | '  |                                    |                          |                                 |
|         | 1.按出朝限、月末<br>2.請求書には出来<br>3.支払は、振込手 | が切扱月スロナ制中心の有にてお願い奴します。<br>高調書を恐付して提出して下さい。<br>数料を支払金額より控除させて頂きます。 |                                    |                     |    |                                    | ≮ 戻る                     | この内容で送付する >                     |
|         |                                     | 自社使用欄                                                             | (2月) 部長                            | 担当者 伝票確認            |    | 利力                                 | <u>用規約</u><br>② 2024 ANI | <u>-ポリシー</u> 運営会社<br>DPAD. Inc. |

# 02. 請求送付画面へのアクセス方法

発注元企業様より受領した、請求書送付用リンクから、本サービスへアクセスします。

| 「ANDPAD請求管理」は、オンラインで請求書を送付できるサービスです。                 |
|------------------------------------------------------|
| 請求書の送付先<br>個 株式会社アンドパッド 請求管理                         |
| あなたのメールアドレス <del>夜間</del><br>例) example@andpad.co.jp |
| □ 次回からメールアドレスの入力を登場<br>へいついたがかけます。★ 51日 大 7          |
| 「ARDFADBA、株式」でわけます。                                  |

請求書画面ヘログインする

ご自身のメールアドレスを入力する
 「ANDPAD請求管理を利用する」をクリック
 ※「次回からメールアドレスの入力を省略」に
 (✓)を入れると、2回目以降は自動入力されます
 ※ANDPADのアカウント有無に関わらず、同じ導線となります

# 03. 請求書を送付する(1)

| <b>PAD</b> 請求管理      |             |       |               | 2@and    |  |  |
|----------------------|-------------|-------|---------------|----------|--|--|
| 案件の選択                | ファイルの選択     | 情報の入力 | 内容の確認         | 提出完了     |  |  |
| •                    |             |       | •             |          |  |  |
| 送付先                  | 株式会社アンドパッド  | 請求管理  |               |          |  |  |
| 請求書を送付する             | 案件を選んでください。 |       |               |          |  |  |
| <b>聚件 (2)</b>        |             |       |               |          |  |  |
| 案件管理ID、案             | 作名で検索       |       |               | Q検索      |  |  |
| 検索すると、該当する案件が表示されます。 |             |       |               |          |  |  |
|                      |             |       | 4 E Z 39401 - | or Maria |  |  |
|                      |             |       |               |          |  |  |

#### 請求書を送付する案件を検索する

案件管理IDまたは案件名を入力し、「<mark>検索</mark>」をクリ ックします。

※20件までの検索結果が表示されます

※検索結果が20件を超える場合には「もっと絞り込んでください」というメッセージが表示されるので、 再度検索してください

| ANDPAD 請求管理 🛛 🖓 andpad.co |             |       |          |       |  |  |  |  |
|---------------------------|-------------|-------|----------|-------|--|--|--|--|
| 案件の選択<br>1                | ファイルの選択     | 情報の入力 | 内容の確認    | 提出完了  |  |  |  |  |
| 送付先                       | 株式会社アンドパッド  | 請求管理  |          |       |  |  |  |  |
| 請求書を送付する案件                | を選んでください。   |       |          |       |  |  |  |  |
| 案件 必須                     |             |       |          |       |  |  |  |  |
| 新築工事                      |             |       |          | Q 検索  |  |  |  |  |
| 検索結果(2件)                  |             |       |          |       |  |  |  |  |
| 選択 案件等理ID                 | 案件名         |       |          |       |  |  |  |  |
| • 1022                    | 白河様邸 / 新築工事 |       |          |       |  |  |  |  |
| O 1021                    | 三井様邸 / 新築工事 |       |          |       |  |  |  |  |
|                           |             |       | 《 戻る 選択し | て次へ > |  |  |  |  |

#### **該当の案件を選択する** 検索結果に表示されている該当の案件を選択し、 「<mark>選択して次へ</mark>」をクリックします。

| PAD 請求管理                        |                          |                                         |              | 2@a    |
|---------------------------------|--------------------------|-----------------------------------------|--------------|--------|
| 案件の選択                           | ファイルの選択                  | 情報の入力                                   | 内容の確認        | 提出完了   |
| U                               | 2                        | 3                                       | 4            | 6      |
| 送付先                             | 株式会社アンドパッド               | 請求管理                                    |              |        |
| 請求書を提出する案                       | 件 白河様邸 / 新築工事<br>ID:1022 |                                         |              |        |
| 送付する請求書や添付                      | 1資料をアップロードしてください         | 6                                       |              |        |
| 請求書 必須                          |                          |                                         |              |        |
|                                 |                          | Ľ                                       |              |        |
|                                 |                          | ファイルをドラ                                 | ー<br>ッグ&ドロップ |        |
|                                 |                          | または ファ                                  | イルを選択        |        |
|                                 | 17 z < IL (20MB)/7       | 5) ファイル形式は PDE                          |              |        |
|                                 | 177117 (2000)(1          | ,,,,,,,,,,,,,,,,,,,,,,,,,,,,,,,,,,,,,,, |              |        |
| 添付資料<br>明細書などの添付資料<br>追加してください。 | があれば                     | ſ                                       |              |        |
|                                 |                          | ファイルをドラ                                 | ッグ&ドロップ      |        |
|                                 |                          | または ファ                                  | イルを選択        |        |
|                                 | 最大5ファイル(20MI             | B以下)。ファイル形式は、PDF、JPEC                   | i, PNG, GIF  |        |
|                                 |                          | (                                       | < 戻る アップロード  | して次へ > |
|                                 | 利用                       | 用規約 プライバシーポリシー 運営                       | 会社           |        |

**請求書ファイルをアップロードする** 1.「請求書」に請求書を添付 ※ファイルをドラッグ&ドロップまたはファイルを 選択します ※ファイル形式はPDFのみ(1ファイル20MB以下) 2.その他添付資料があれば「添付資料」に追加 ※最大5ファイル添付できます ※ファイル形式はPDF、JPEG、PNG、GIF 3.「アップロードして次へ」をクリック

# 03. 請求書を送付する(2)

| FI A | NDPAD 請求管 | 理         |            |                        |         | C |
|------|-----------|-----------|------------|------------------------|---------|---|
|      | 案件の通      | 訳 ファイルの選択 | 情報の入力<br>3 | 内容の確認                  | 提出完了    |   |
| _    | 請求書       |           | 必要な情報を     | 入力してください               |         |   |
| =    | 指定請求書.pdf |           | 3 / 1 送付先  | 株式会社アンドパッド 請求物         | 夸理      |   |
|      |           |           | 案件         | 白河様邸 / 新築工事<br>ID:1022 |         |   |
|      |           |           | 請求日 🗞      | 2024/04/30(火)          |         |   |
|      |           |           | 発注コード      | A1234                  |         |   |
|      |           |           | 内容         |                        |         |   |
|      |           |           | 税区分        | 工事種類                   | 請求金額 必須 |   |
|      |           |           | 10%        | 未選択                    | 税抜      | Ħ |
|      |           |           |            |                        | 税額      | B |

#### 請求情報を入力する

- 1.送付先名と案件名を確認後、「<mark>請求日</mark>」を選択
- 2. 「注文コード」があれば、入力

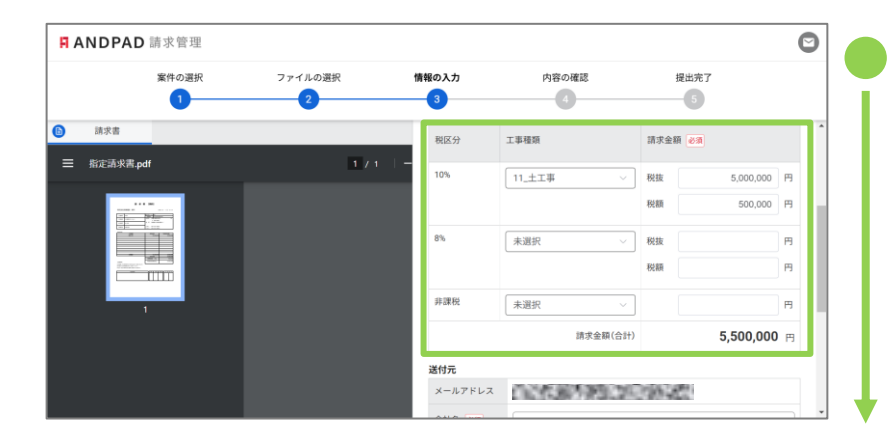

## 内容を入力する

- 1. 税区分を確認し、工事種類を選択
- 2.「<mark>請求金額</mark>」を入力

※税抜金額を入力すると、自動で税額が反映されま す

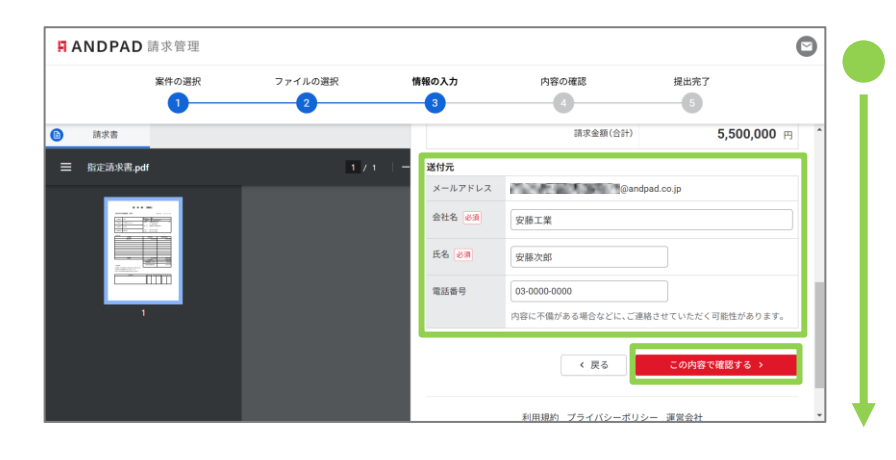

#### 送付元を入力する

1. 自身のメールアドレスを確認する

2.「会社名」「氏名」「電話番号」を入力する
 ※送付者の情報は2回目以降は自動入力されます
 3.「この内容で確認する」をクリック

|        | 案件の選択<br>1 | ファイルの選択 2   | 情報の入力   | 内容の確認                                   | 提出完了                                |
|--------|------------|-------------|---------|-----------------------------------------|-------------------------------------|
| 請求書    |            | -           |         | Strop an Reliance                       | , 0,000,000 H                       |
| -      |            | None of the | 送付元     |                                         |                                     |
| = 相走請求 | :s.pat     |             | メールアドレス | 0006853500                              | @andpad.co.jp                       |
|        |            |             | 会社名     | 安藤工業                                    |                                     |
|        |            |             | 氏名      | 安藤次郎                                    |                                     |
|        |            |             | 電話番号    | 03-0000-0000                            |                                     |
|        | 1          |             |         | < 戻る<br>利用規約<br>2ライバシーボ<br>© 2024 ANDPA | この内容で送付する ><br>(リシー 運営会社<br>D. Inc. |

# 送付内容を確認して送付する 左側の請求書と入力した情報を確認し、「この内容 で送付する」をクリックします。 ※送付者本人と受領側の担当者宛に送付完了の旨を 伝えるメールが自動送付されます

# 03. 請求書を送付する(3)

| 案件の選                | 択 ファイルの選択<br>2         | 情報の入力<br>3                          | 内容の確認<br>4 | 提出完了 |  |
|---------------------|------------------------|-------------------------------------|------------|------|--|
| 0 888               | ロ提出が完了しました             |                                     |            | -    |  |
| 提出内                 | 客のコピーをメールアドレス宛にも送信い    | たしました。ご確認ください。                      |            |      |  |
| 送付先 株式会社アンドパッド 請求管理 |                        |                                     |            |      |  |
| 案件                  | 白河様郎 / 新築工事<br>ID:1022 |                                     |            |      |  |
|                     |                        | けて、同じ案件の請求書を提出する<br>別の案件の請求書を提出する > |            |      |  |
|                     |                        |                                     |            |      |  |

#### ● 請求書送付完了の確認をする

送付が完了すると、「請求の提出が完了しました」 と表示されます。 続けて、「<mark>同じ案件の請求書を提出する」や「別の</mark>

<mark>案件の請求書提出する</mark>」ことができます。

# 04. よくある質問

請求管理に関するよくある質問をまとめています。

|    | ご質問                                                            | 回答                                                                                                 |
|----|----------------------------------------------------------------|----------------------------------------------------------------------------------------------------|
| 1  | ANDPADのアカウントを持っています<br>が、ANDPAD請求管理にはどのメール<br>アドレスを入力すればいいですか。 | 請求書を送付したときに通知が届きま<br>すので、通知を受信したいメールアド<br>レスをご入力ください。<br>※ANDPADアカウントと同一のメール<br>アドレスを登録する必要はありません。 |
| 2  | 請求書提出の専用ページのURLがわか<br>りません。                                    | 発注元企業様が管理していますので、<br>URLの再送をご依頼ください。<br>※発注元企業様ごとに専用ページの<br>URLは異なります。                             |
| 3  | 請求書を送付したい現場(案件)が検<br>索できませんでした。                                | 案件名が誤っているか、案件が未作成<br>の可能性があります。発注元企業様へ<br>案件作成状況をお問い合わせください。                                       |
| 4  | 請求書としてアップロードできるファ<br>イル形式を教えてください。                             | PDF形式のファイルを添付できます。<br>※上限:20MB/1ファイルのみ                                                             |
| 5  | 請求書に明細書を添付することはでき<br>ますか。                                      | 請求書の添付資料として、PDF、JPEG、<br>PNG、GIF形式のファイルを添付でき<br>ます。<br>※上限:20MB/最大5ファイルまで                          |
| 6  | 注文コードや工事種類には何を入力す<br>ればいいですか。                                  | 発注元企業様ごとに運用が異なります<br>ので、入力要否をご確認ください。                                                              |
| 7  | 請求情報にはどの電話番号を入力すれ<br>ばいいですか。                                   | 発注元企業様より請求書についてのお<br>問い合わせが入ることがありますので、<br>ご対応可能な部署、または、ご担当者<br>様の電話番号を記載してください。                   |
| 8  | 請求書が発注元企業様に届いているか<br>の確認がしたいです。                                | 発注元企業様へ直接お問い合わせくだ<br>さい。                                                                           |
| 9  | 通知メールはどのタイミングで届きま<br>すか。                                       | 請求書が発注元企業様に送信されたタ<br>イミングでメールが届きます。                                                                |
| 10 | 通知メールが届きません。                                                   | 迷惑メールフォルダに振り分けられて<br>いる可能性が考えられますので、フォ<br>ルダをご確認ください。                                              |

# 05. 請求管理についてのお問い合わせ

アンドパッドの操作方法に関する専用サポート窓口です。

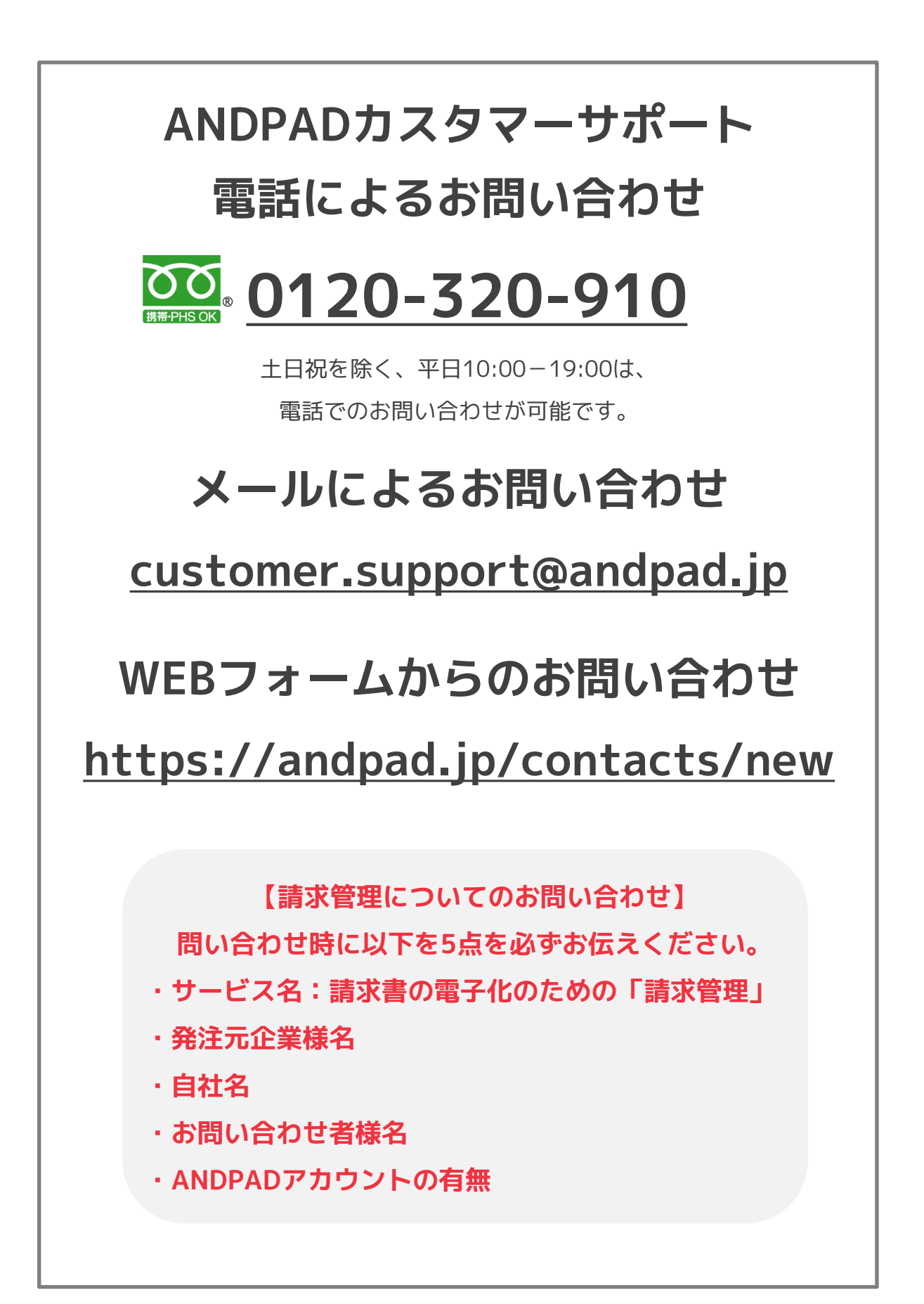